# Primka za tuđu robu

Prije čitanja ovih uputa vidi dokument Help - Poslovni procesi - Rad s komisijskom robom u kojem se nalaze smjernice za rad s komisijskom robom.

Primka za tuđu robu dokument je kojim zadužujemo tuđu robu (roba na komisiji).

**Napomena**: Roba je vlasništvo druge tvrtke sve do ispostavljanja računa od strane vlasnika robe. Robu prodajemo na isti način kao vlastitu. Vlasniku robe u redovitim razmacima (npr. jednom mjesečno) izdajemo dokument odjave, kojim ga izvještavamo koja je roba prodana. Na temelju odjave vlasnik robe izdaje račun. Tek kada primimo račun postajemo vlasnici robe koja je već prodana.

Za tuđu robu vodi se vanknjigovodstvena evidencija.

Mjesto u izborniku:

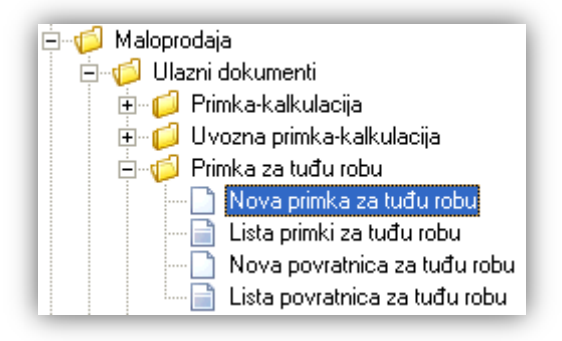

# 1. Nova primka za tuđu robu

Unos u dokument možemo podijeliti u 3 dijela i to:

- Zaglavlje
- Podaci o dobavljaču
- Stavke

| Zugiavije                                                                                    |      | Pouacio                                 |                               | Cu        |        |          |
|----------------------------------------------------------------------------------------------|------|-----------------------------------------|-------------------------------|-----------|--------|----------|
|                                                                                              |      |                                         |                               |           |        | ×        |
| Primka za tuđu robu                                                                          |      |                                         |                               |           |        |          |
| Radna jedinica: M002;Maloprodaja 2                                                           |      | <b>Dokument doba</b><br>Dobavljač: 0012 | avljača<br>22 <mark></mark> K | omistonio |        |          |
| Datum: 19.07.2013 V                                                                          |      | Datum: 19.0                             | 7.2013 🔻                      |           | Broj:  |          |
| Napomena:                                                                                    |      |                                         |                               |           |        |          |
| Artikal                                                                                      |      |                                         |                               |           |        | <b></b>  |
| Šifra Naziv                                                                                  | J.M. | Količina                                | NC                            | Marža (%) | MPC    | MPCI     |
| AVK004 Šuko utičnica AX34                                                                    | kom  | 10,000                                  | 50,00                         | 28,00     | 80,00  | 800,00   |
| AVK005 Lampadina                                                                             | kom  | 20,000                                  | 60,00                         | 33,33     | 100,00 | 2.000,00 |
| <ul> <li>Unos artikla (F8)</li> <li>Grupa artikala (F9)</li> <li>Kalkulacija (F5)</li> </ul> |      |                                         |                               |           |        | <b>•</b> |
| Više akcija                                                                                  |      |                                         |                               |           | OK     | Odustani |

Stavke

# 1.1. Zaglavlje

- ➤ Radna jedinica: odabir, za detalje vidi Katalozi/Podešavanje sustava/Radne jedinice → Help Detaljne upute - Katalozi - Podešavanje sustava
- Broj: broj dokumenta, automatski se dodjeljuje
- > Datum: datum izrade dokumenta, automatski se dodjeljuje trenutni datum
- ➢ Napomena: slobodan unos ili odabir iz predloška,za detalje vidi Katalozi/Artikli/Napomene/Napomene → Help- Detaljne upute - Katalozi - Napomene

## 1.2. Podaci o dobavljaču

- > Dobavljač: šifra i naziv dobavljača, odabir po jednom od kriterija, obavezno
- ➤ Za detalje vidi Katalozi/Partneri/Lista partnera → Help Detaljne upute Katalozi Partneri
- > Datum: datum dokumenta dobavljača, predefiniran je trenutni datum
- > Broj: broj dokumenta dobavljača, nije obavezno

### 1.3. Stavke

Prema odabranom dobavljaču, moguć je odabir samo onih artikala kojima je vlasnik odabrani dobavljač

- > Artikl:
  - Šifra i naziv artikla: unos je obavezan, za detalje vidi *Katalozi/Artikli/Lista artikala* → <u>Help Detaljne upute</u> <u>- Katalozi - Artikli</u>
  - J.M.: jedinica mjere, učitava se automatski nakon odabira šifre ili naziva artikla
- Količina: unos je obavezan
- NC (nabavna cijena): nudi se zadnja nabavna cijena za taj artikl. Ukoliko je stanje na lageru veće od nule, nije dozvoljeno mijenjanje nabavne cijene kroz primku.

| Upozorenje                                                                                | ×   |
|-------------------------------------------------------------------------------------------|-----|
| 👔 Promjena NC                                                                             |     |
| lzmjena NC je moguća ukoliko je stanje na lageru 0. Sustav<br>poništiti ručne izmjene NC. | νće |

Za promjenu cijene, potrebno je prvo obaviti izmjenu nabavne cijene kroz poseban dokument. Za detalje vidi dokument <u>Help - Detaljne upute - Veleprodaja – Komisijska roba - Izmjena nabavnih cijena komisione robe</u>

- Marža(%): iznos marže u postotku
- > MPC (maloprodajna cijena): automatizmom se učita zadnja cijena, moguće izmijeniti
- > MPCI (iznos MPC): računa se automatizmom

### 1.4. Akcije u dokumentu

- > Unos artikla(F8): za detalje vidi Katalozi/Artikli/Novi artikl → Help Detaljne upute Katalozi Artikli
- > Grupa artikala: za detalje vidi Katalozi/Artikli/Grupe artikala → Help Detaljne upute Katalozi Artikli
- ➤ Kalkulacija: za detalje vidi Maloprodaja/Akcije u dokumentu/Kalkulacija → Help Detaljne upute -<u>Standardne akcije</u>

## 1.5. Akcije prije zaključenja dokumenta

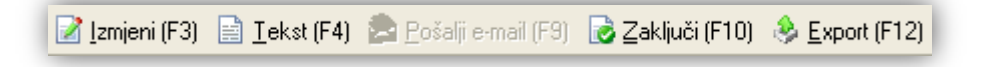

Izmjeni (F3): izmjena dokumenta

- > Tekst (F4)\*
- > Pošalji e-mail (F9): nedostupno
- > Zaključi (F10): zaključenje dokumenta
- > Export (F12) \*

\*Za standardne akcije vidi Veleprodaja/Akcije prije zaključenja dokumenta  $\rightarrow$  Help - Detaljne upute - Standardne akcije

Izgled dokumenta nakon zaključenja:

| TESTNO PODUZEĆE d.o.o.<br>Ulica grada Antofagaste 37<br>Split<br>OIB: 38342739120                           | Žiro: 2340009-1100043027<br>IBAN: HR1623400091100043021<br>PDV ID broj: HR38342739120 | t<br>IBAN: 12 | el: 021-540 (<br>e-m<br>SWIF<br>2345678901 | 682; fax:(<br>ail: podrs<br>T: 258649<br>23456789 | 021- 222222<br>ka@ritam.h<br>7316458295<br>0123456789 |
|----------------------------------------------------------------------------------------------------|---------------------------------------------------------------------------------------|---------------|--------------------------------------------|---------------------------------------------------|-------------------------------------------------------|
| Primka za tuđu robu                                                                                         | br. 000006                                                                            | Dc            | okument dob                                | avliača —                                         |                                                       |
| <b>Trgovina: 002 Maloprodaja 2</b><br>Datum: 03.09.2013<br>Dobavljač: 00122 Komistonio, OIB 53<br>Napomena: | 3465465462                                                                            | Datu<br>Broj: | ım: 03.09.20                               | 13                                                |                                                       |
| Br. Šifra artikla Naziv artikla                                                                             |                                                                                       | Mjera         | Količina                                   |                                                   | MPC iznos                                             |
| 2 AVK005 Lampadina<br>2 AVK004 Šuko utičnica AX34                                                           |                                                                                       | kom<br>kom    | 20,000<br>30,000                           | 100,00<br>80,00                                   | 2.000,00                                              |
|                                                                                                    |                                                                                       |               | 50,000                                     |                                                   | 4.400,00                                              |
| Kalkulirao:                                                                                                 |                                                                                       | Odob          | orio:                                      |                                                   |                                                       |

| Oblik: | Za knjigovođu | • |
|--------|---------------|---|
|        | Za knjigovođu | * |
|        | Za operatora  | ¥ |

Postoje dva oblika:

> Za knjigovođu:

| Br. Šifra artikla | Naziv artikla      | Mjera | Količina | NC      | NC izno <del>d</del> / | larža (%) | Marža (iznos) | PDV    | PDV iznos | MPC    | MPC iznos |
|-------------------|--------------------|-------|----------|---------|------------------------|-----------|---------------|--------|-----------|--------|-----------|
| 1 AVK004          | Šuko utičnica AX34 | kom   | 10.000   | 50.0000 | 500.00                 | 28.00%    | 140.00        | 25.00% | 160.00    | 80.00  | 800.00    |
| 2 AVK005          | Lampadina          | kom   | 20.000   | 60.0000 | 1.200.00               | 33.33%    | 400.00        | 25.00% | 400.00    | 100.00 | 2.000.00  |
|                   |                    |       | 30,000   |         | 1.700,00               |           | 540,00        |        | 560,00    |        | 2.800,00  |

#### > Za operatora:

| Br. Šifra artikla | Naziv artikla      | Mjera | Količina | MPC    | MPC iznos |
|-------------------|--------------------|-------|----------|--------|-----------|
| 1 AVK004          | Šuko utičnica AX34 | kom   | 10.000   | 80.00  | 800.00    |
| 2 AVK005          | Lampadina          | kom   | 20.000   | 100.00 | 2.000.00  |
|                   |                    |       | 30.000   |        | 2.800,00  |

# 1.7. Akcije poslije zaključenja dokumenta

📝 Izmjeni (F3) 📄 Tekst (F4) 🏂 Pošalji e-mail (F9) 📄 Pohrani (F10) 🚸 Export (F12)

- Izmjeni (F3): izmjena dokumenta
- ➢ Tekst (F4)\*
- Pošalji e-mail (F9)\*
- > Pohrani (F10): pohranjivanje dokumenta, dostupno poslije izmjene
- Export (F12)\*

\*Za standardne akcije vidi *Veleprodaja/Akcije poslije zaključenja dokumenta* → <u>Help - Detaljne upute -</u> <u>Standardne akcije</u>

# 2. Lista primki za tuđu robu

### 2.1. Tražilica

| Lista primki za tuđu robu                                |          |    | E        | 3 |
|----------------------------------------------------------|----------|----|----------|---|
| Unesite parametre prema kojima će se formirati izvještaj |          |    |          |   |
| Radna jedinica: M002;Maloprodaja 2                       | <u>R</u> |    |          |   |
| Od datuma: 19.07.2013 🚞                                  |          |    |          |   |
| Do datuma: 19.07.2013                                    |          |    |          |   |
| Partner:                                                 | R        |    |          |   |
|                                                          |          | ОК | Odustani |   |

#### Mogući parametri pretraživanja:

- ➤ Radna jedinica: odabir, za detalje vidi Katalozi/Podešavanje sustava/Radne jedinice → Help Detaljne upute - Katalozi - Podešavanje sustava
- Od datuma: postavljen trenutni datum ako je radna godina jednaka tekućoj godini, inače 1. siječnja radne godine
- Do datuma: postavljen trenutni datum ako je radna godina jednaka tekućoj godini, inače 31. prosinca radne godine
- Partner: odabir, nije obavezno, za detalje vidi Katalozi/Artikli/Partneri → Help Detaljne upute Katalozi -Partneri

# 2.2. Lista

| Lista primki za tuđu robu             | X |
|---------------------------------------|---|
| 💕 <u>O</u> tvori 🗊 <u>T</u> raži (F5) |   |

Uvjeti pretrage: Radna jedinica="M002;Maloprodaja 2"; Od datuma="01.01.2013"; Do datuma="19.07.2013";

| Za grupiranje dovucite naslov željene kolone ovdje |        |            |           |                |          |             |        |  |  |  |
|----------------------------------------------------|--------|------------|-----------|----------------|----------|-------------|--------|--|--|--|
| Skladište                                          | Broj   | Datum      | Šif. par. | Naziv partnera | Napomena | Izradio/la  | Status |  |  |  |
| M002                                               | 000001 | 16.04.2013 | 00003     | BITAM          |          | Ritmić, Rit |        |  |  |  |
| M002                                               | 000002 | 17.07.2013 | 00122     | Komistonio     |          | Ritmić, Rit |        |  |  |  |
| M002                                               | 000003 | 19.07.2013 | 00122     | Komistonio     |          | Ritmić, Rit |        |  |  |  |

Akcije na listi:

Otvori: otvaranje dokumenta
 Traži (F5): povratak na tražilicu